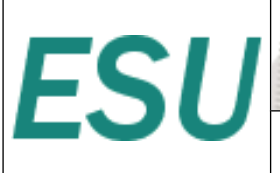

٢

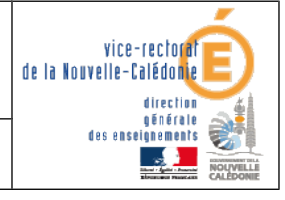

Guide d'utilisation de ESU

## $\bigcirc$

| Historique des versions |                   |            |                   |  |  |
|-------------------------|-------------------|------------|-------------------|--|--|
| N° de version           | Eléments modifiés | Date       | Rédacteur         |  |  |
| 1.0                     | Création          | 02/08/2012 | Laurent COUILLAUD |  |  |
|                         |                   |            |                   |  |  |
|                         |                   |            |                   |  |  |

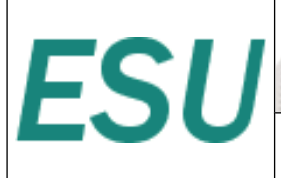

٢

vice-rectoral de la Nouvelle-Calédonie direction générale des enseignements

Guide d'utilisation de ESU

# **SOMMAIRE**

| I. Introduction                                                           | 3 |
|---------------------------------------------------------------------------|---|
| A. Présentation                                                           | 3 |
| B. Structure générale de l'outil                                          | 3 |
| C. Compatibilité                                                          | 3 |
| II. Présentation                                                          | 4 |
| III. Les groupes de machines                                              | 5 |
| A. Création d'un nouveau groupe de machines                               | 5 |
| B. Les Gestionnaires                                                      | 7 |
| IV. Les utilisateurs et groupes d'utilisateurs                            | 8 |
| A. Création d'un nouveau groupe d'utilisateurs dans un groupe de machines | 8 |
| V. Le proxy                                                               | 9 |
| VI. Les imprimantes1                                                      | 1 |
| VII. Trucs et astuces1                                                    | 2 |
| A. Les Raccourcis du Bureau et du Menu démarrer par défaut1               | 2 |
| B. Les icônes du bureau1                                                  | 3 |
| C. Les Dossiers personnels1                                               | 3 |
| D. Accès limité à un poste en fonction de l'utilisateur1                  | 4 |
| VIII. Personnalisation du fond d'écran1                                   | 5 |

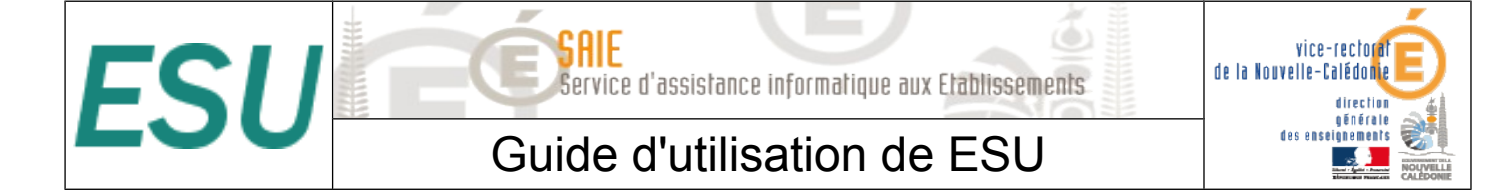

## I. Introduction

## A. Présentation

ESU (Environnements Sécurisés des Utilisateurs) est une application de gestion avancée des postes clients. ESU permet de configurer le poste de travail à l'ouverture de session en fonction du nom de l'utilisateur ou des groupes dont il est membre et du nom de la machine cliente.

Les fonctionnalités principales d'ESU sont :

- paramétrage des restrictions sur le poste (par exemple : désactivation de la modification de l'heure, masquer des lecteurs dans le poste de travail, etc...);
- affichage d'un fond d'écran avec possibilité d'y inscrire des informations complémentaires ;
- installation d'imprimantes réseau (possibilité de coupler avec l'auto-installation des pilotes);
- paramétrage d'applications (par exemple : page de démarrage de Firefox) ;
- redirection de dossiers vers un lecteur réseau (Ex. : Mes Documents, Bureau, Menu Démarrer);
- interdiction d'accès à un groupe de machines à certains utilisateurs.
- Ses fonctionnalités sont représentés sous forme de règles dans le fichier de référence « \\scribe\esu\Console\ListeRegles.xml ».

## B. Structure générale de l'outil

Esu se compose de deux parties :

- la console, qui sert à paramétrer l'ensemble des règles ;
- le client, qui applique les règles sur le poste.
- Le dossier « \\scribe\esu\Console » contient la console, des modèles de groupes de machines et d'utilisateurs et l'éditeur de la liste de règles.
- Le dossier « l\scribe\esu\Base » contient les paramètres définis dans la console ESU.

## C. Compatibilité

- ESU est pleinement compatible avec Windows 98/ME/2K/XP/7
- La compatibilité avec Eclair, ClientScribe et ClientHorus est plus limitée.
- Seule la gestion du fond d'écran et celle de Firefox sont aujourd'hui assurées.

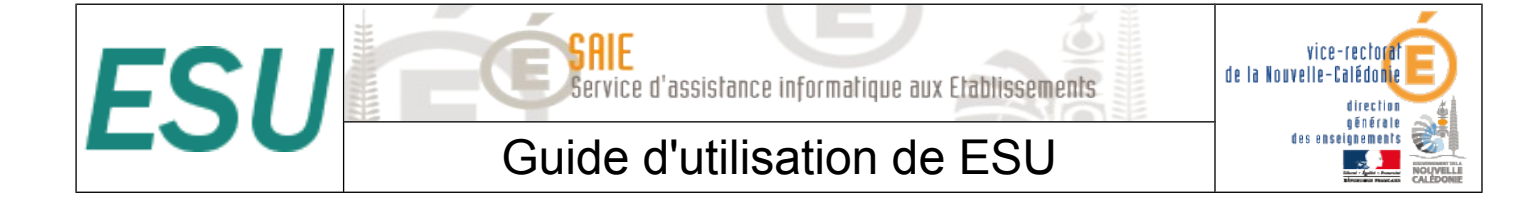

## **II.Présentation**

- La console ESU sert à paramétrer les règles qui seront appliquées sur les machines clientes lors de l'ouverture de session. La liste des règles disponibles est définie dans le fichier « \\scribe\esu\Console\ListeRegles.xml ».
- Elles sont réparties en deux groupes :
  - Les règles « machines » définissant le comportement global des machines, elles sont appliquées quelque soit l'utilisateur qui se connecte ;
  - les règles « utilisateurs » définissant l'environnement de l'utilisateur comme les restrictions, le paramétrage de l'explorateur et du fond d'écran, etc...
- Par défaut, seul l'utilisateur admin a accès à la console. Pour faciliter l'accès, un raccourci est créé dans son répertoire personnel (U:).
- La console est organisée en trois parties :
  - la première liste les groupes de machines du domaine, et les utilisateurs/groupes gérés dans ce groupe de machines ;
  - la seconde contient les différentes catégories de règles. Ces catégories peuvent comporter des sections ;
  - la troisième partie affiche les règles et leur paramétrage.

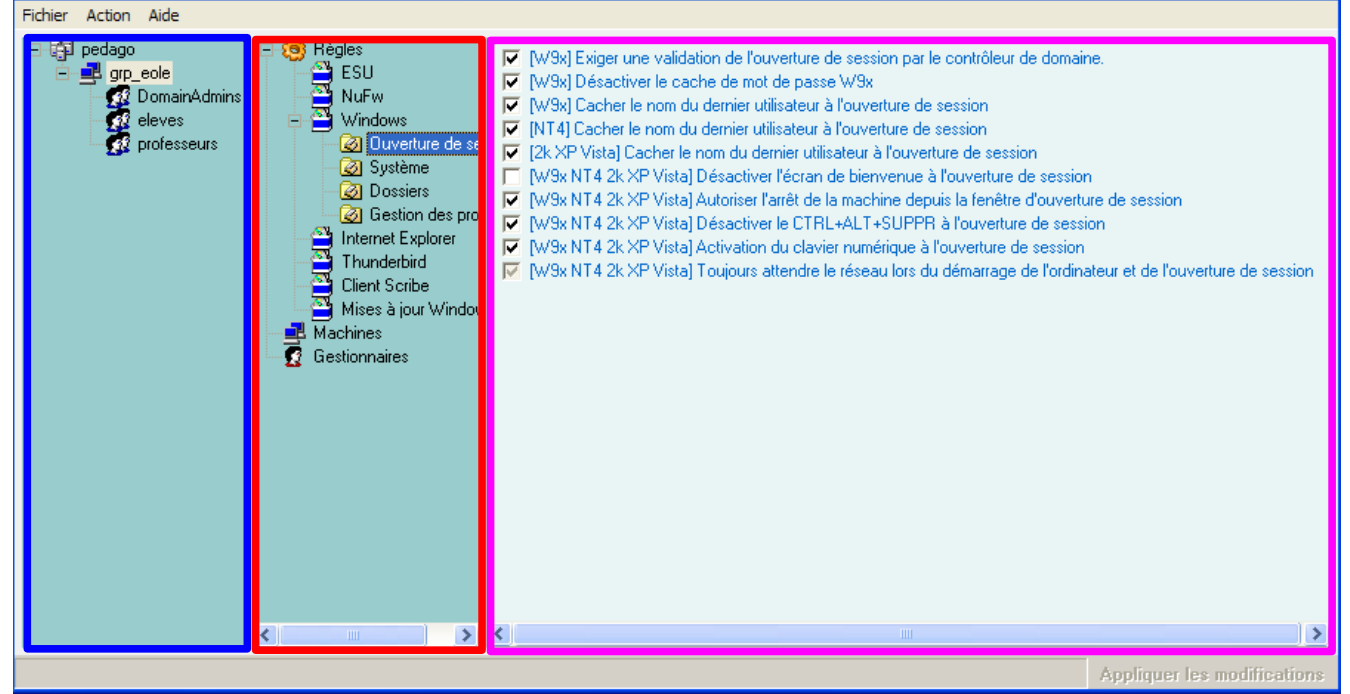

Fenêtre principale d'ESU

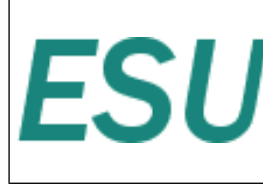

#### Guide d'utilisation de ESU

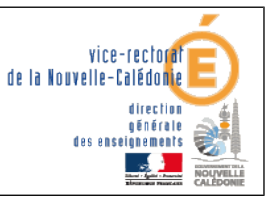

La première colonne montre l'organisation générale d'ESU. La première ligne indique le nom du domaine.

Celui-ci contient un ensemble de groupes définis en fonction du nom des machines. Chaque groupe de machine contient des utilisateurs ou des groupes d'utilisateurs.

- Lors de l'ouverture de session, ESU va chercher à quel groupe de machines appartient la machine sur laquelle l'utilisateur se connecte. Si un groupe de machine est trouvé, ESU va chercher s'il contient l'utilisateur ou un des groupes auxquels l'utilisateur appartient.
- La liste des groupes de machines et des utilisateurs est parcourue du haut vers le bas. Si une machine appartient à plusieurs groupes, le premier sera utilisé, les autres ignorés. Il en va de même pour les utilisateurs/groupes d'utilisateurs.

## III. Les groupes de machines

#### A. Création d'un nouveau groupe de machines

- Les groupes de machines servent à regrouper les machines dans une même configuration en fonction de leur nom.
- A l'installation du module, ESU est pré-configuré avec un groupe de machines grp\_eole paramétré afin de prendre en compte toutes les machines du domaine (simplement le caractère \*).
- Ce groupe de machines à été pré-créé afin de servir d'exemple et pour que l'installation du client Scribe soit suffisante pour obtenir une station pleinement fonctionnelle dès la première ouverture de session. Il doit toujours être en fin de liste des groupes de machines.
- Pour créer votre propre groupe, faites un clic sur le *domaine* et sélectionnez « Nouveau groupe de machines ».
- Renseignez le nom du groupe de machine (ex technologie) et paramétrez les noms des machines à ajouter au groupe.

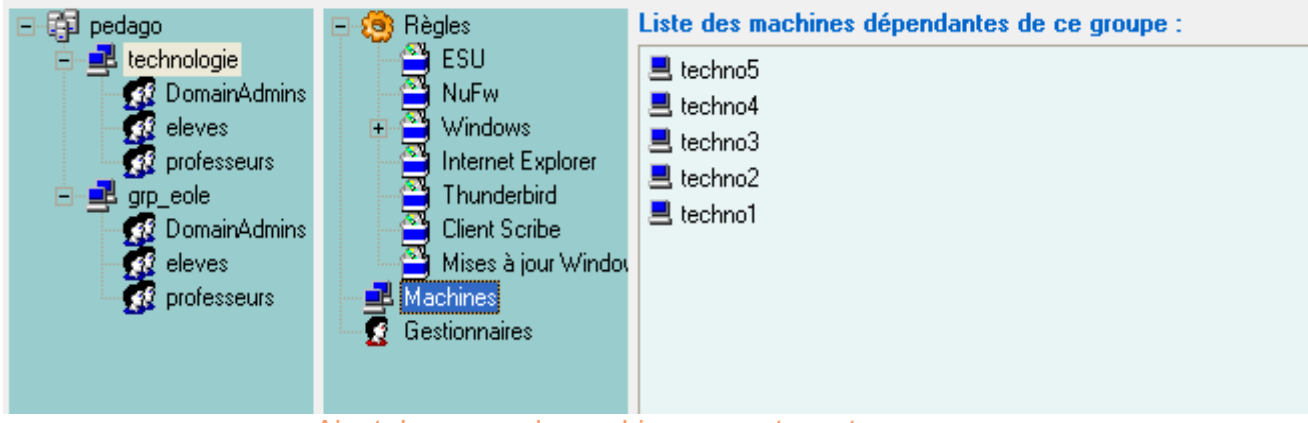

Ajout des noms de machines appartenant au groupe

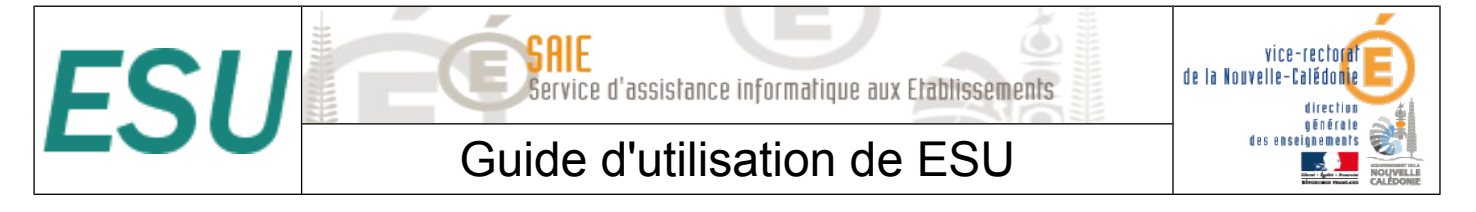

- Par défaut les nouveaux groupes de machines sont créés en utilisant le modèle ESU « \\scribe\esu\Console\Modeles\GM\GroupeMachine\_[Scribe].xml »
- Ce modèle ajout automatiquement les groupes DomainAdmins, eleves et professeurs avec un ensemble de règles pré-configurées (dossier redirigés, restrictions, etc.).

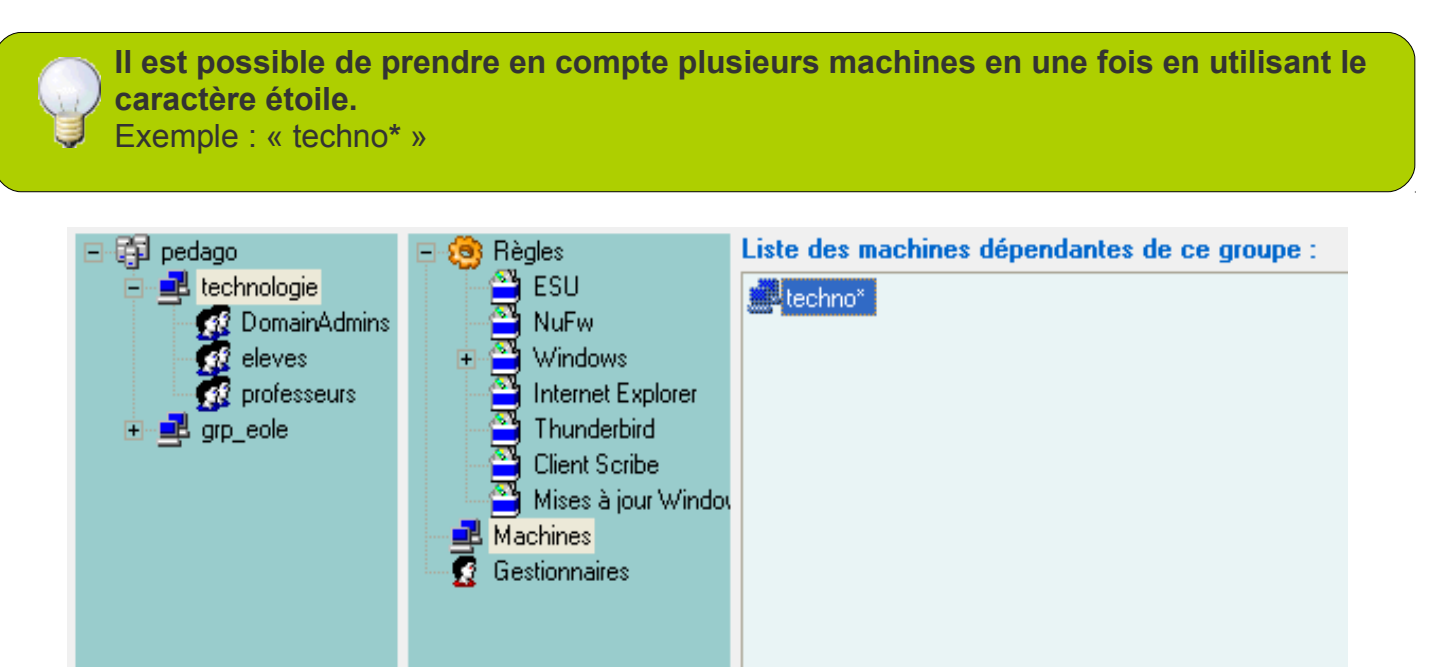

Utilisation du joker (\*) pour paramétrer les noms de machines prises en compte par le groupe

Une fois le groupe de machines créé, il faut établir sa priorité par rapport au groupe de machine grp\_eole (si il n'a pas été supprimé) : clic droit sur le groupe de machine et choisir « Augmenter la priorité ».

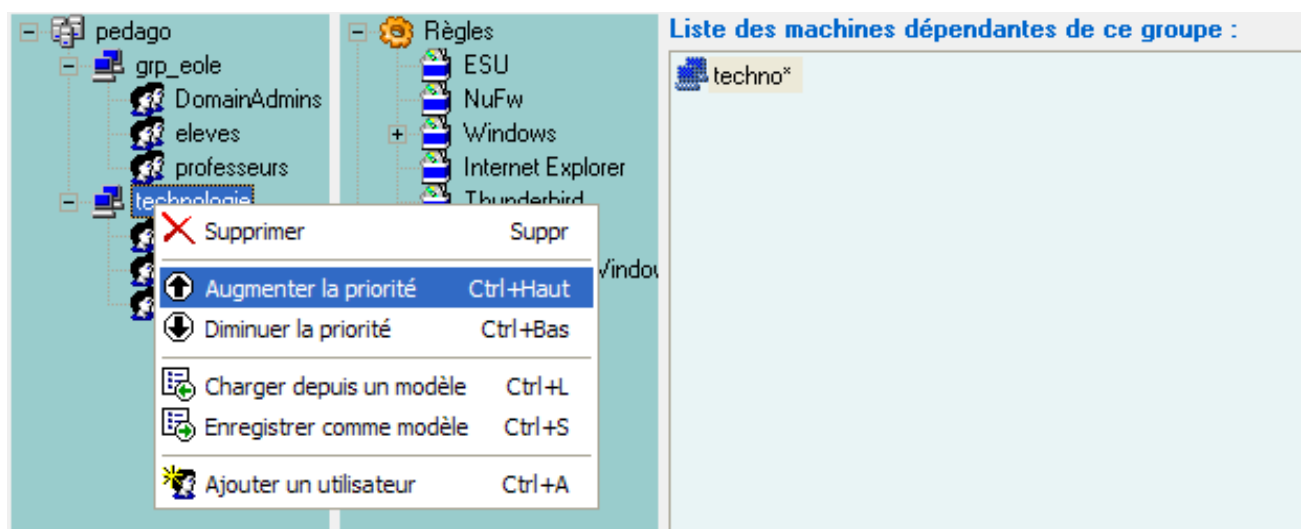

Augment la priorité d'un groupe de machine

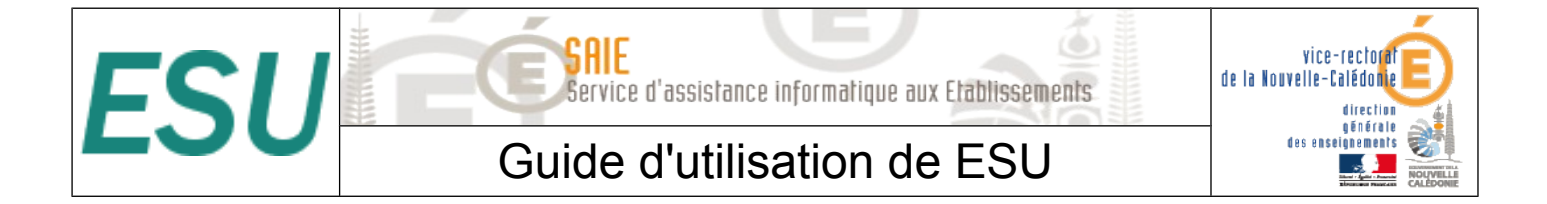

### **B.Les Gestionnaires**

- L'item « Gestionnaires » permet de déléguer l'administration d'un ou plusieurs groupes de machines à un autre utilisateur ou à un autre groupe. Lorsqu'un utilisateur lance la console, il n'a accès qu'aux groupes de machines pour lesquels il est défini comme gestionnaire.
- Le gestionnaire peut modifier la configuration ESU de son groupe de machines et a aussi accès en écriture au répertoire contenant les icônes (I:\<nom\_du\_groupe\_de\_machines>\).

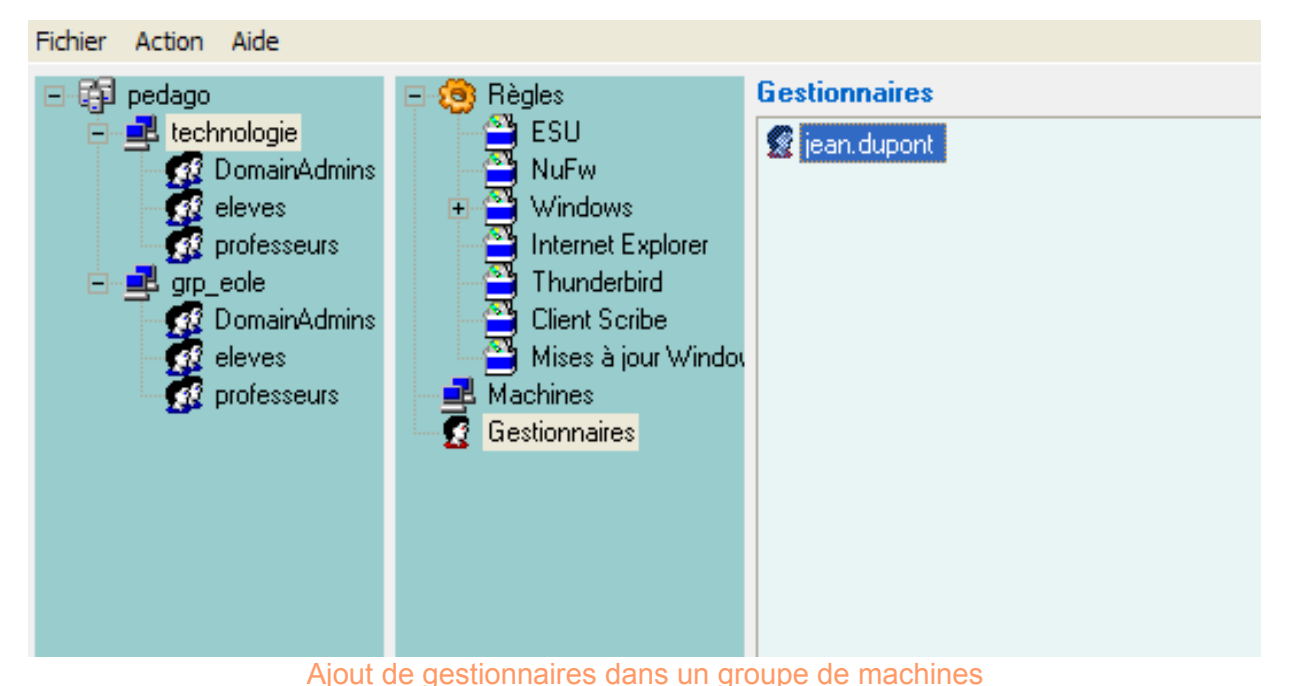

Il est également possible d'ajouter un gestionnaire au niveau du domaine. Il aura le droit d'administrer l'ensemble des groupes de machines définis dans ESU et d'en ajouter.

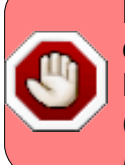

Les membres du groupes **DomainAdmins** dans le domaine ont un accès complet à la console ESU sans qu'il ne soit nécessaire de les ajouter comme gestionnaires. D'une manière générale, les membres du group DomainAdmins ont les droits d'écritures (*donc de suppression*) sur l'ensemble des partages du serveur (*partages groupe, dossiers personnels, Esu, etc...*).

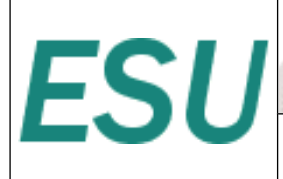

#### de la Nouvelle-Calédonie de la Nouvelle-Calédonie direction des enseignements convertier convertier

### Guide d'utilisation de ESU

## IV. Les utilisateurs et groupes d'utilisateurs

Un environnement différent peut être appliqué en fonction du nom de l'utilisateur ou des groupes auxquels il appartient.

## A. Création d'un nouveau groupe d'utilisateurs dans un groupe de machines

- Un clic droit sur le nom du groupe de machine permet d'ajouter un utilisateur ou un groupe.
- Un clic droit sur l'utilisateur ou le groupe permet de le supprimer ou de régler sa priorité.

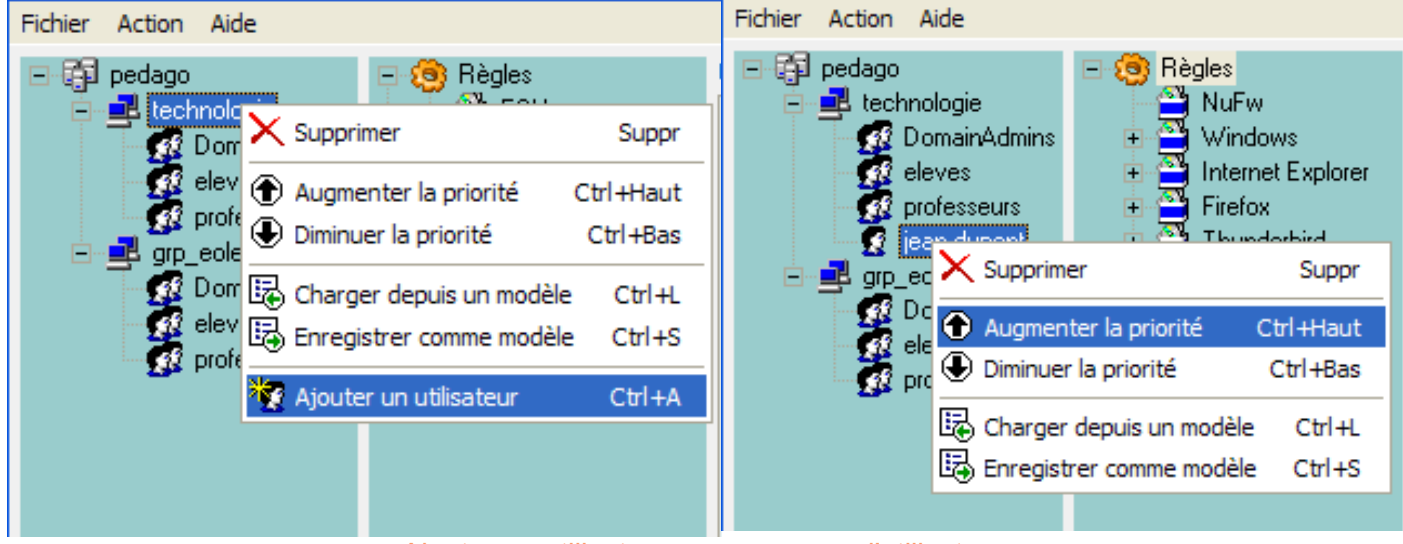

Ajouter un utilisateur ou un groupe d'utilisateurs

- Comme pour les groupes de machines, les utilisateurs et groupes sont parcourus de haut en bas. ESU s'arrête à la première correspondance.
- Ici, l'utilisateur jean.dupont fait partie du groupe professeurs. Pour lui appliquer une configuration spécifique, il faut lui affecter une priorité supérieure à celle du groupe professeurs.

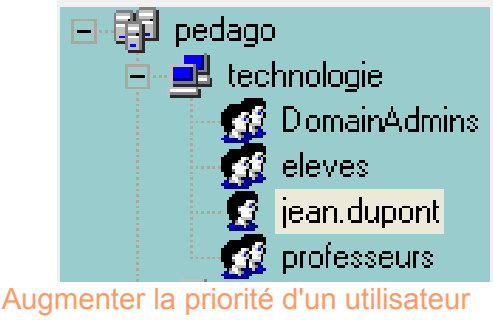

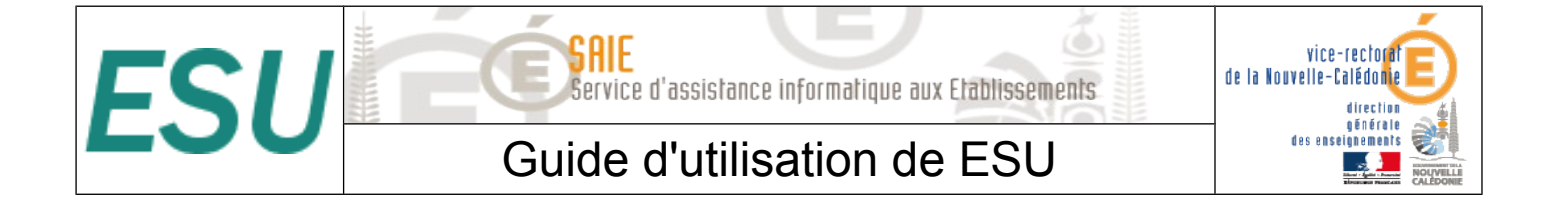

## V.Le proxy

- Il est possible de configurer une seule fois le proxy dans ESU.
- Pour cela, il suffit d'aller dans « Paramètre du domaine ESU » dans « Configuration » du domaine « pedago ».

| Fichier Action Aide |                                |                                                 |
|---------------------|--------------------------------|-------------------------------------------------|
| □ ☐ pedago          | Configuration<br>Gestionnaires | Paramètres du domaine ESU                       |
| 😟 🛃 grp_eole        |                                | Configurer les scripts utilisateurs             |
|                     |                                |                                                 |
|                     |                                | Changer le mot de passe de l'administrateur ESU |
|                     |                                |                                                 |

Accéder au paramètrage du domaine ESU

- Cliquer sur « Paramètres Internet »
  - Cocher « utilisation d'un serveur Proxy HTTP
  - Nom d'hôte : pf-amonp
  - Port : 3128
  - Ne pas utiliser le proxy....: 127.0.0.1 ;localhost ;scribe (utiliser un point virgule pour séparer les adresses)
  - Cocher « Connexion anonyme »

| 8 <b></b> 8 a | nnuaire d'utilisateurs                                    | Paramètres réseau           | Paramètres Internet |      |            |
|---------------|-----------------------------------------------------------|-----------------------------|---------------------|------|------------|
|               | Utilisation d'un serve                                    | eur Proxy HTTP 🛛 🧇          |                     |      | teurs      |
| P<br>N        | <b>'aramètres du serveur l</b><br>lom d'hôte              | Ргоху                       |                     | Port | rateur ESU |
| Р             | it-amonp                                                  |                             |                     | 3128 |            |
| N             | le pas utilliser le proxy pour                            | les adresses suivantes      |                     |      |            |
| 1             | 27.0.0.1;localhost;scribe                                 |                             |                     |      |            |
| N             |                                                           |                             |                     |      |            |
|               |                                                           |                             |                     |      |            |
|               | Connexion anonyme                                         |                             |                     |      |            |
|               |                                                           |                             |                     |      |            |
| M             | lise à jour de ESU 👘                                      |                             |                     |      |            |
|               | <b>lise à jour de ESU</b><br>Vérifier par Internet la dis | ponibilité de nouvelles ver | sions               |      |            |
|               | <b>fise à jour de ESU</b><br>Vérifier par Internet la dis | ponibilité de nouvelles ver | sions               |      |            |
|               | <b>lise à jour de ESU</b><br>Vérifier par Internet la dis | ponibilité de nouvelles ver | sions               |      |            |
|               | <b>tise à jour de ESU</b><br>Vérifier par Internet la dis | ponibilité de nouvelles ver | sions               |      |            |
|               | <b>lise à jour de ESU</b> Vérifier par Internet la dis    | ponibilité de nouvelles ver | sions               |      |            |
|               | lise à jour de ESU<br>Vérifier par Internet la dis        | ponibilité de nouvelles ver | sions               |      |            |
|               | lise à jour de ESU<br>Vérifier par Internet la dis        | ponibilité de nouvelles ver | sions               |      |            |
|               | lise à jour de ESU<br>Vérifier par Internet la dis        | ponibilité de nouvelles ver | sions               |      |            |
|               | lise à jour de ESU<br>Vérifier par Internet la dis        | ponibilité de nouvelles ver | sions               |      |            |

Configuration des variables ESU pour le proxy

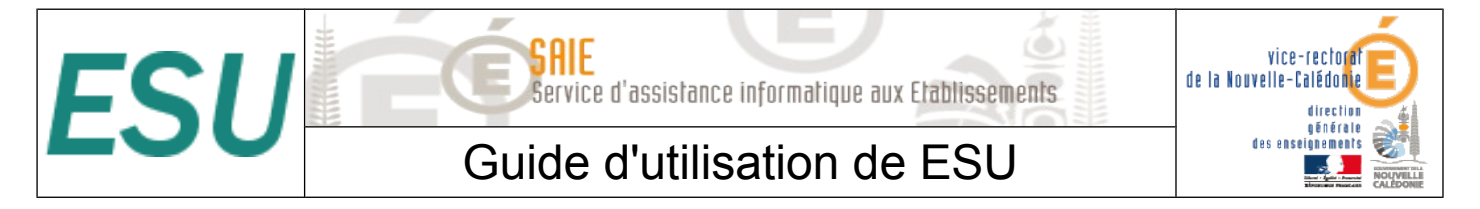

- Cliquer sur OK
- Il ne reste plus qu'à mettre en place le paramètre du proxy pour Internet Explorer et Firefox pour chaque groupe d'utilisateur dans chaque groupe de machine.

| pedago     pedago     technologie     grp_cole     grp_ele     grp_ele     grp_ele     grp_ele     grp_rofesseurs                                                                                                    | Règles     NuFw     Windows     Internet Explorer     Firefox     Thunderbird | Configuration du proxy         I (W9x NT4 2k XP Vista) Activer le proxy         [W9x NT4 2k XP Vista] Désactiver la modification des paramètres proxy         [W9x NT4 2k XP Vista] Entrez les valeurs pour votre Proxy (Adresse:Port)         ※ESU_PROXY_HOST%: %ESU_PROXY_PORT%         [W9x NT4 2k XP Vista] Ne pas utiliser le proxy pour les adresses commençant par (séparateur = ; )         %ESU_PROXY_BYPASS%         [W9x NT4 2k XP Vista] Url du script de configuration automatique du proxy (ex : http://srvproxy/cgi-SUPPR                                                                                                    |
|----------------------------------------------------------------------------------------------------|-------------------------------------------------------------------------------|----------------------------------------------------------------------------------------------------|
|                                                                                                    | Exemple de config                                                             | juration du proxy pour Internet Explorer                                                                                                    |
| <ul> <li>Image: Second second sec</li></ul> |                                                                               | <ul> <li>IW3x NT 4 2K XP Vistaj Erracer les données de sites web nors connexions à la remeture de firerox</li> <li>IW3x NT 4 2K XP Vistaj Effacer les recherches et données de formulaires enregistrées à la fermeture<br/>W3x NT 4 2K XP Vistaj Effacer les mots de passe enregistrés à la fermeture de firefox</li> <li>IW3x NT 4 2K XP Vistaj Effacer les sessions d'identification à la fermeture de firefox</li> <li>IW3x NT 4 2K XP Vistaj Effacer les sessions d'identification à la fermeture de firefox</li> <li>IW3x NT 4 2K XP Vistaj Effacer les sessions d'identification à la fermeture de firefox</li> <li>IW3x NT 4 2K XP Vistaj Bloquer les fenêtres Popup</li> <li>IW3x NT 4 2K XP Vistaj Interdire aux sites web d'installer des programmes</li> <li>IW3x NT 4 2K XP Vistaj Désactiver Java</li> </ul> |
|                                                                                                    |                                                                               | Paramètres de connexion                                                                                                    |
|                                                                                                    |                                                                               | ✓       [W9x NT4 2k XP Vista] Activer le Proxy         1          ✓       [W9x NT4 2k XP Vista] Nom d'hote du proxy HTTP         ¾ESU_PROXY_HOST%          ✓       [W9x NT4 2k XP Vista] Port de communication du proxy HTTP         ¾ESU_PROXY_PORT%          ✓       [W9x NT4 2k XP Vista] Ne pas utiliser le proxy pour les adresses commençant par (séparateur = ; )         ¾ESU_PROXY_BYPASS%          ✓       [W9x NT4 2k XP Vista] Utiliser le même Proxy pour tous les protocoles                                                                                                    |

- Exemple de configuration du proxy pour Firefox
- Astuces : Pour réinitialiser automatiquement la bonne variable, il suffit de cliquer sur la coche afin de désactiver puis de réactiver le paramètre. Automatiquement la variables «%variable % » se mettra comme valeur.

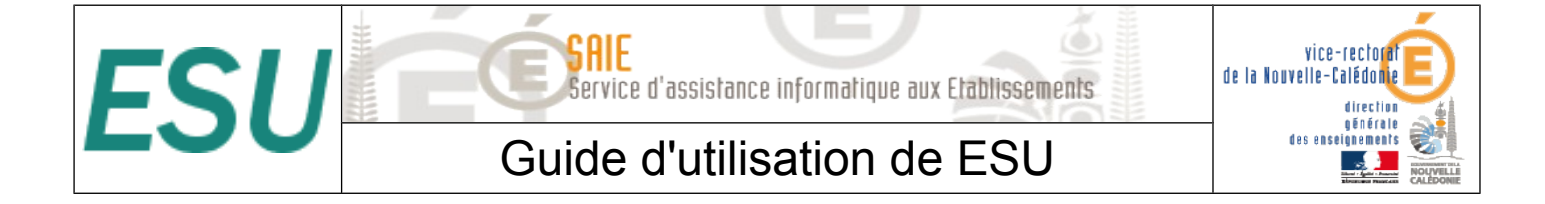

## VI. Les imprimantes

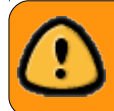

Ceci ne concerne pas les postes Windows Me et inférieur.

- Dans la partie règle utilisateurs, que l'on obtient en cliquant sur un groupe d'utilisateurs dans la colonne de gauche, sélectionner « Panneau de Configuration » section « Imprimantes ».
- A cet endroit vous pouvez spécifier le chemin UNC « \\<nom de la machine ou est partagé l'imprimante>\<nom de partage de l'imprimante> » (ex:\\scribe\HPC14 ou \\sa304-P01\deskjetA304) d'accès aux imprimantes disponibles pour ce groupe d'utilisateur dans ce groupe de machine.
- Ainsi élèves et professeurs peuvent avoir des imprimantes différentes sur un même poste et un utilisateur peut avoir des imprimantes différentes en fonction du poste et du groupe de machines auquel il appartient.

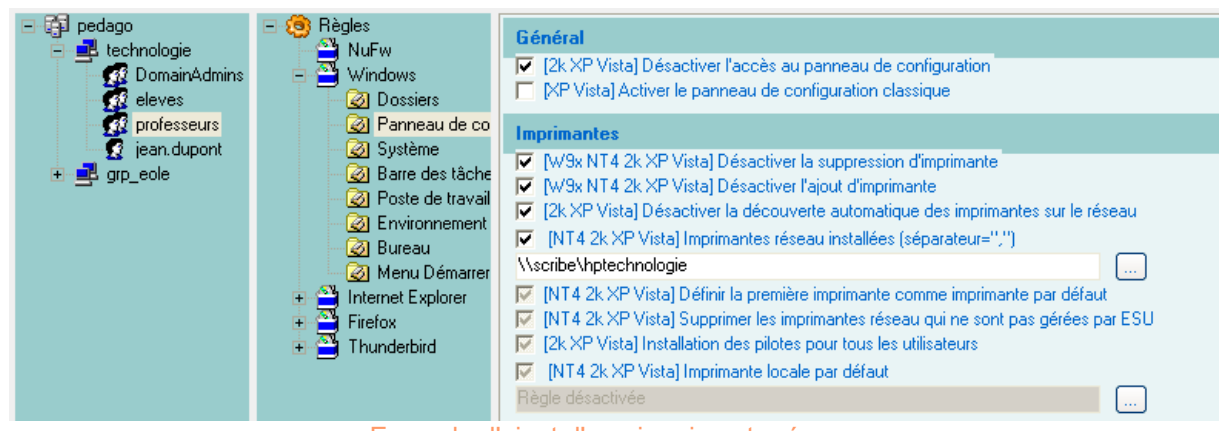

Exemple d'ajout d'une imprimante réseau

Il est possible d'ajouter plusieurs imprimantes réseau en les séparant par une virgule. L'imprimante placée en premier fera office d'imprimante par défaut. Pour cela, il faut cocher le règle « Définir la première imprimante comme imprimante par défaut ».

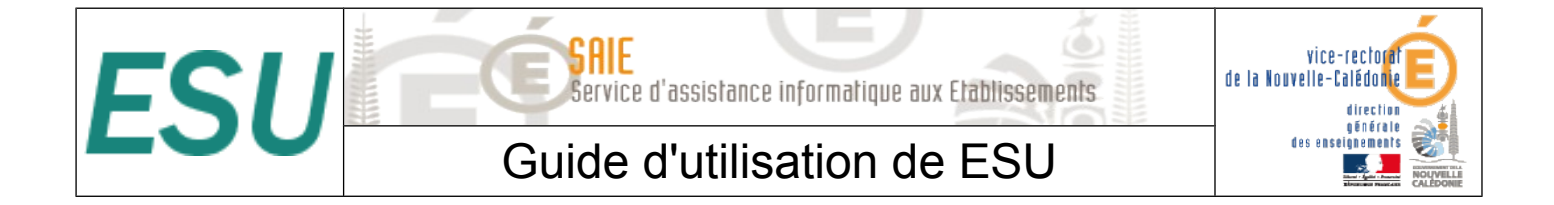

## VII. Trucs et astuces

#### A. Les Raccourcis du Bureau et du Menu démarrer par défaut

Lorsque l'on ajoute un nouveau groupe de machine, et que l'on se connecte, il arrive que les raccourcis du menu démarrer disparaissent. Voici la solution pour ne plus rencontrer ce problème.

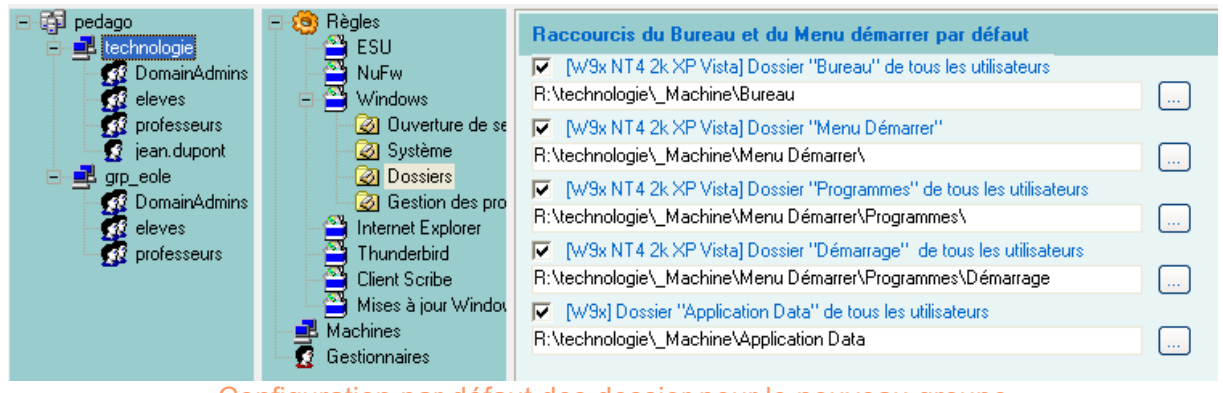

Configuration par défaut des dossier pour le nouveau groupe

- Aller dans le « Dossiers » situé dans « Windows » du nouveau groupe de machine.
- Passer chaque paramètre à « Règle désactivée » en cliquant deux fois sur chaque coche.

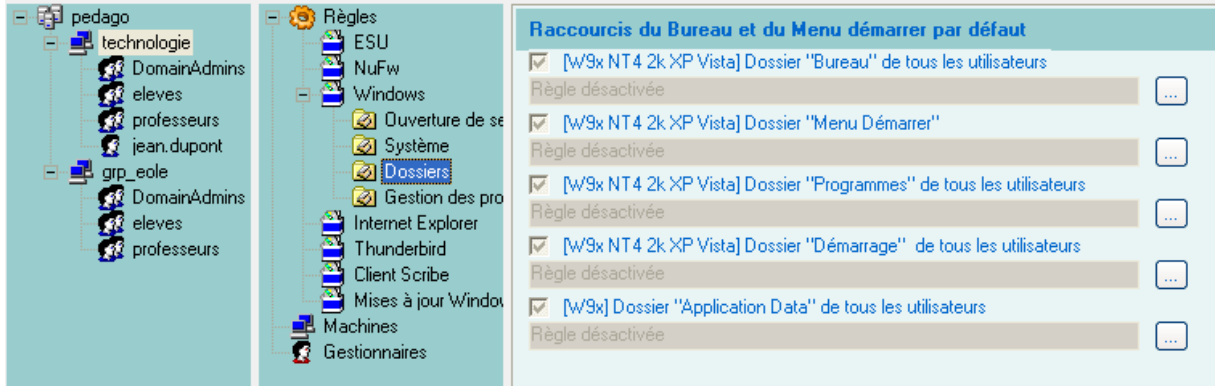

Configuration à appliquer pour utiliser le dossier « All Users » de la machine

Explication : Le fait de désactiver la redirection des « Raccourcis du Bureau et du Menu démarrer par défaut » dans le groupe de machine, permet d'utiliser les dossiers par défaut de la machine. (ex : C:\Document and Settings\All users pour windows XP et C:\Users\Public pour Windows 7). Ce paramètrage permet aussi de faire cohabiter dans une même salle les deux système d'exploitation Windows XP et 7.

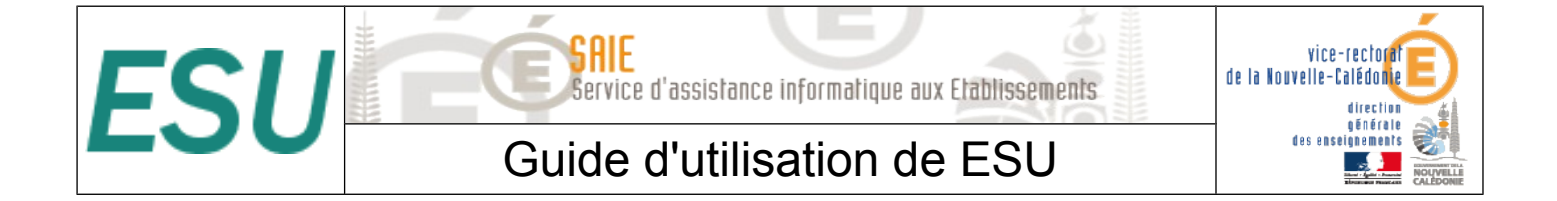

#### B. Les icônes du bureau

- Les icônes placées dans « R:\<nom\_du\_groupe>\\_Machine\Bureau » seront visibles par tous les utilisateurs.
- Les icônes placées dans « R:\<nom\_du\_groupe>\professeurs\Bureau » ne seront visibles que par les professeurs
- Dans le cas ou vous voulez utiliser le bureau visible par tous les utilisateurs, il faudra laisser active la règle « [W9x NT4 XP Vista] Dossier « Bureau » de tous les utilisateurs »

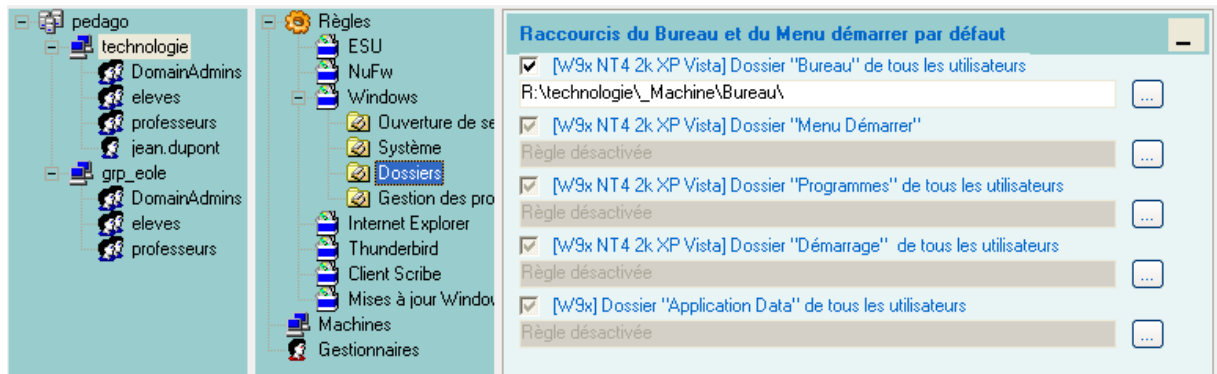

Exemple pour utiliser le dossier « Bureau » de tous les utilisateurs

#### C. Les Dossiers personnels

Afin de réduire l'occupation de l'espace perso des utilisateurs et pour un meilleur fonctionnement de certaines applications, il est conseillé de configurer comme suit le paramétrage des « Dossiers personnels » de chaque groupes d'utilisateurs dans chaque groupe de machine.

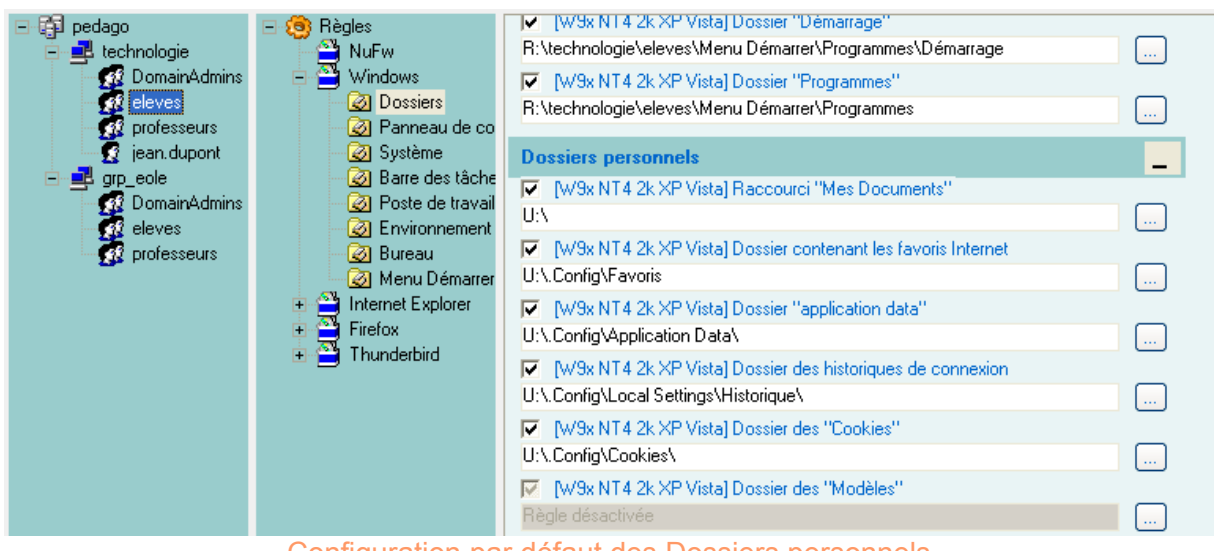

Configuration par défaut des Dossiers personnels

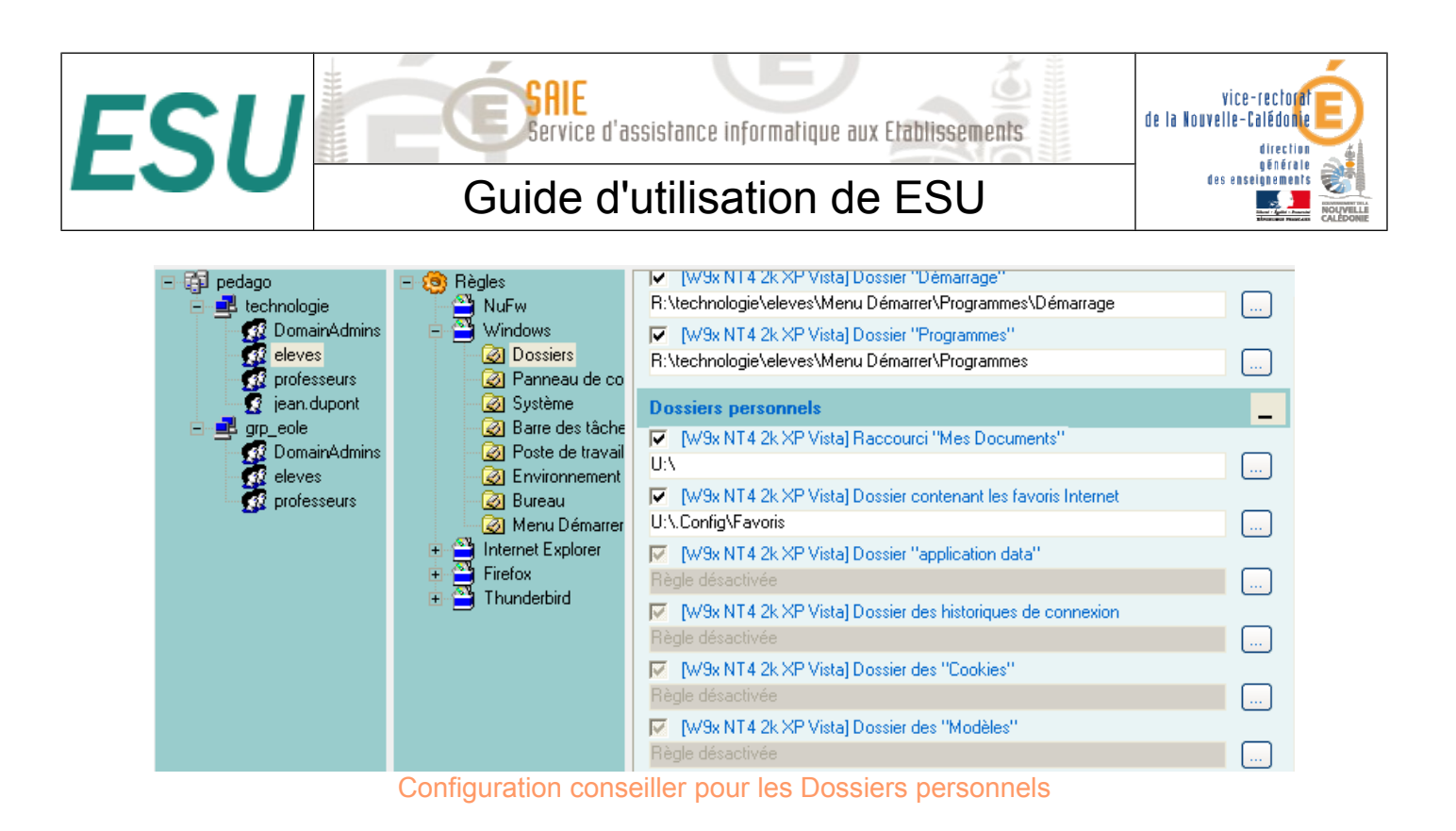

#### D. Accès limité à un poste en fonction de l'utilisateur

- Pour limiter l'accès à un poste, il suffit de ne configurer que les groupes d'utilisateurs autorisés et de cocher « Déconnecter les utilisateurs n'appartenant pas au groupe de machines ».
- Ici, les utilisateurs ne faisant pas partie des groupes DomainAdmins ou professeurs (par exemple les élèves) seront déconnectés automatiquement.

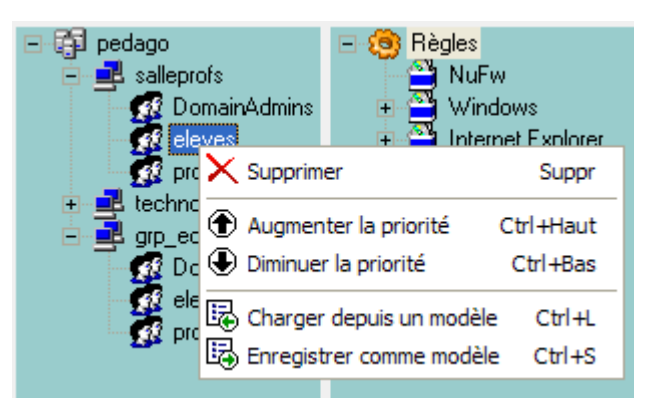

Suppression du groupe eleves pour le groupe de machine « salleprofs »

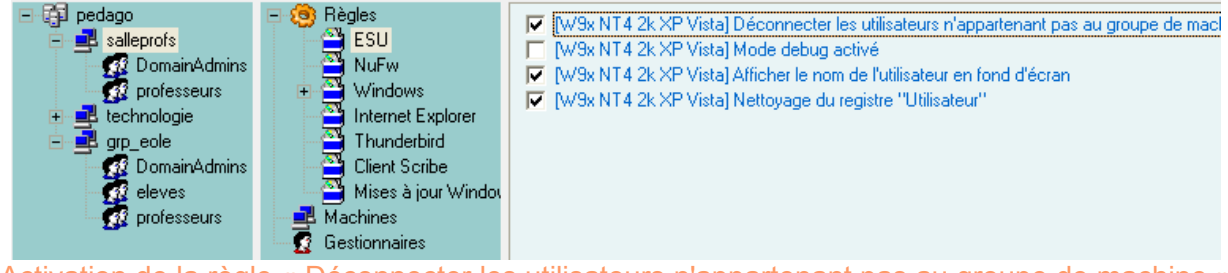

Activation de la règle « Déconnecter les utilisateurs n'appartenant pas au groupe de machine »

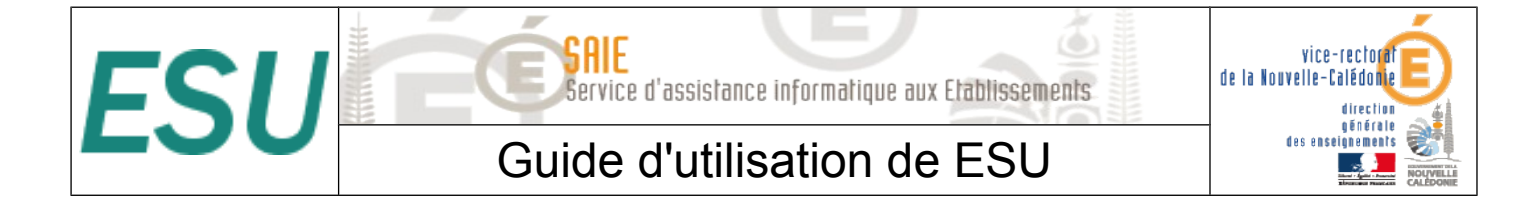

## VIII. Personnalisation du fond d'écran

Il est possible de modifier le contenu du texte à afficher sur le fond d'écran lorsque l'option « Afficher le nom de l'utilisateur en fond d'écran » est cochée dans la console ESU.

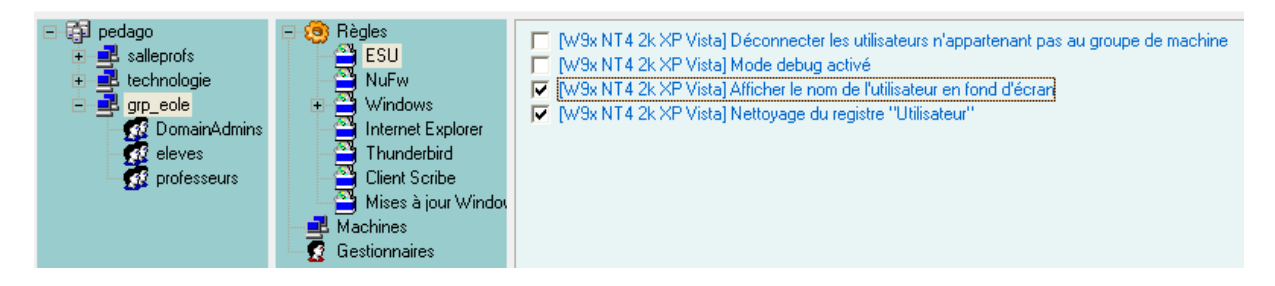

- La personnalisation se fait par utilisateur ou groupe d'utilisateurs à l'aide d'un fichier texte ayant l'extension .bgd. Ce fichier doit se trouver dans « U:\esu\Base\<groupe\_de\_machine>\<utilisateur\_ou\_groupe>.bgd ».
- Il peut s'avérer utile pour connaître tout de suite l'adresse IP de la machine visible en fond d'écran pour le groupe DomainAdmins.
- Pour modifier le texte du fond d'écran pour les membres du groupe DomainAdmins dans le groupe de machine grp\_eole, créez le fichier « DomainAdmins.bgd » dans le dossier « U:\esu\Base\grp\_eole\ ».
- Ce fichiers peut contenir les variables suivantes :
  - Toutes les variables d'environnement Windows (%WINDIR %, %PATH %, ...)
  - %ESU\_PROXY\_HOST%
  - %ESU\_PROXY\_PORT%
  - %ESU\_PROXY\_BYPASS%
  - %ESU\_PDC%
  - %ESU\_DOMAINE%
  - %ESU\_OS%
  - %ESU\_PARTAGE\_ICONES%
  - %ESU\_LECTEUR\_ICONES%
  - %ESU\_GU%#%ESU\_GM%
  - %USERNAME%
  - %USERLNAME%
  - %GROUPES%
  - %SID%
  - %IP%

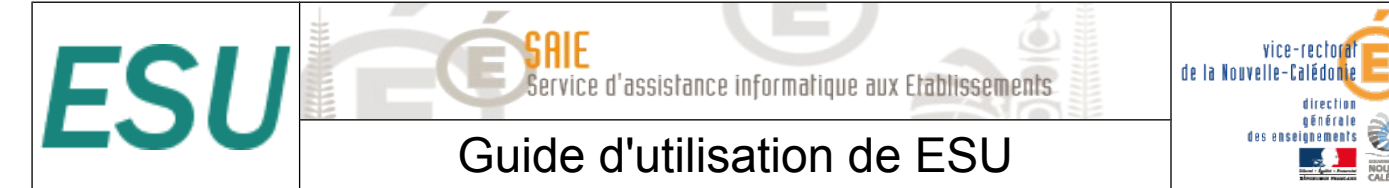

#### Exemple de configuration personnalisée du texte en fond d'écran

• Contenu du fichier :

• Résultat :

#### USERLNAME == admin admin

COMPUTERNAME == PEDAGO1 ESU\_OS == WinXP ESU\_GU == DomainAdmins GROUPES == ['DomainAdmins', 'DomainUsers', 'PrintOperators', 'professeurs'] IP == 10.198.52.50 NUMBER\_OF\_PROCESSORS == 1 PROCESSOR\_IDENTIFIER == x86 Family 6 Model 30 Stepping 5, GenuineIntel PROCESSOR\_LEVEL == 6